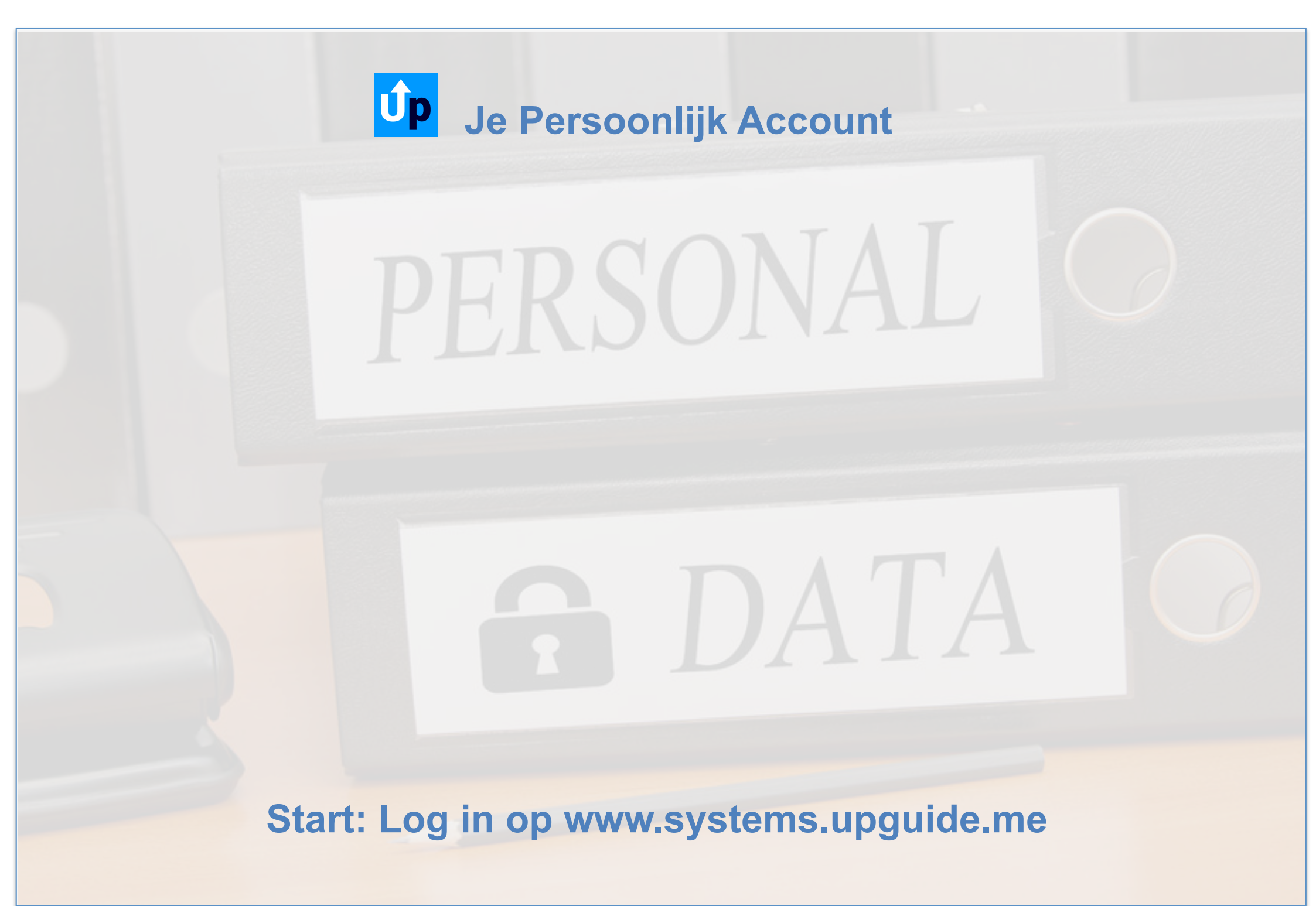

| Jan van de Starre 🕇 |          |
|---------------------|----------|
| Account             | <b>•</b> |
| Privacybeleid       | â        |
| Instellingen        | ٠        |
| Licenties           | .0.      |
| Credits             | -        |
| Prullenbak          | Ť        |
| Uitloggen           | (→       |

## Het 'Account' submenu

Met een klik op **Account** (zie hieronder) open je de pagina met persoonlijke gegevens. Ook vind je er enkele basisinstellingen en de mogelijkheid je account te verwijderen. Een klik op **Privacybeleid** opent het privacybeleid van UpGuide.

Met Instellingen open je de pagina met persoonlijke UpGuide instellingen.

Op de Licentie pagina staan instellingen en facturen van de Professionele licenties.

Met Credits kun je bepaalde producten en diensten binnen UpGuide afrekenen.

In **Prullenbak** vind je items die verwijderd zijn (en je hier nog kunt terugzetten).

Met een klik op **Uitloggen** sluit je de verbinding met de UpGuide server af.

Persoonsgegevens Organisaties

es Professional profiel

| Persoonlijke informatie |                |                                       |  |  |
|-------------------------|----------------|---------------------------------------|--|--|
| Initialen               | Voornaam       | Profielfoto                           |  |  |
| J. 🗸                    | Jan            | $\checkmark$ $\Box$                   |  |  |
|                         |                | ( act                                 |  |  |
| Voorvoegsel             | Achternaam     |                                       |  |  |
| van de                  | Starre         |                                       |  |  |
|                         |                | Alias (max 3 letters en/of cijfers) 🚯 |  |  |
| Geboortedatum           | geboorteplaats | Sta                                   |  |  |
| 01-01-1970              | Amsterdam      | <b>_</b>                              |  |  |
|                         |                | Selecteer een ID achtergrond kleur:   |  |  |
| Geslacht                |                |                                       |  |  |
| Man O Vro               | ouw O Anders   |                                       |  |  |

## Het persoonlijk account, Je Alias

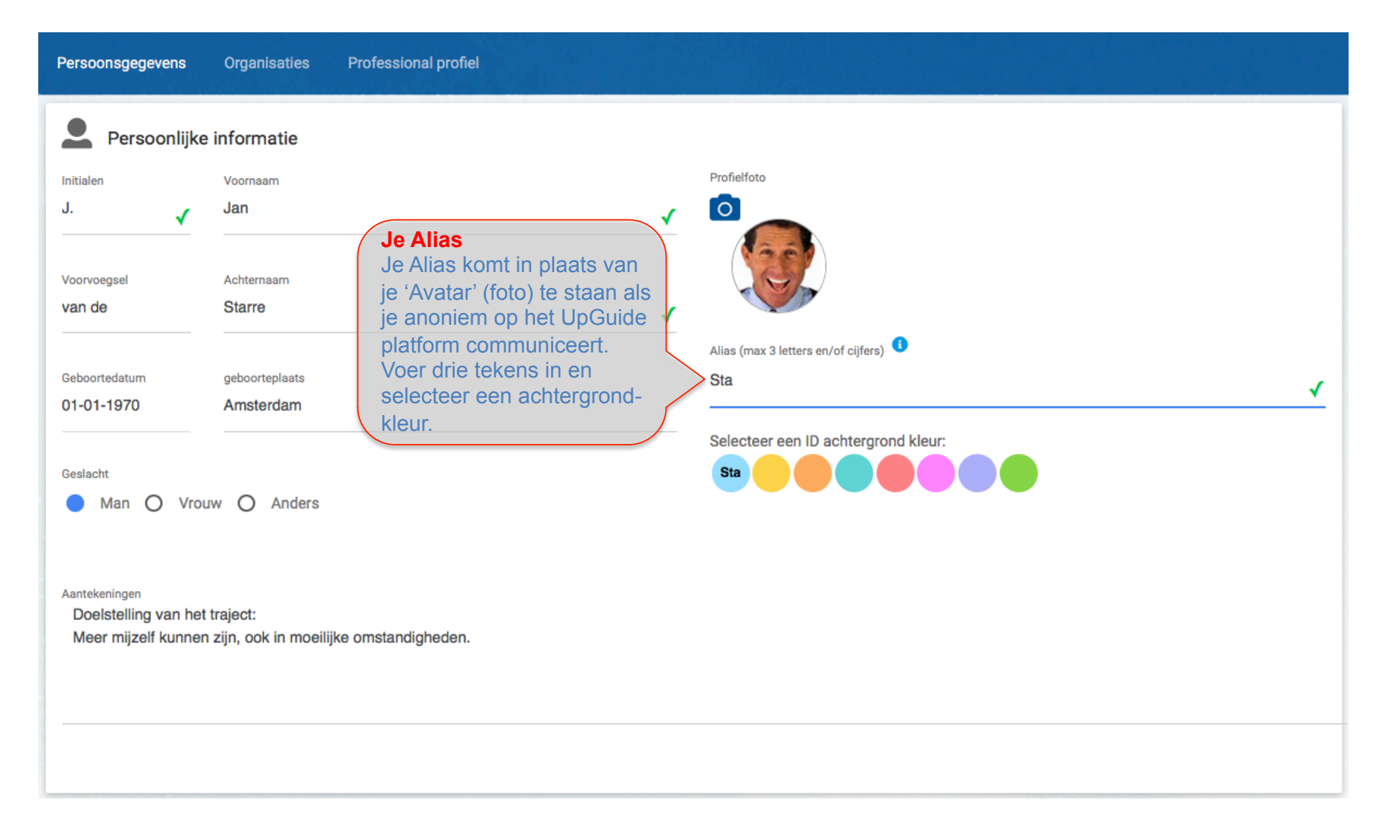

# Het persoonlijk account, foto toevoegen.

| Persoonsgegevens                                                                                             | Organisaties Professional profiel |        |                                                                                                    |
|----------------------------------------------------------------------------------------------------|-----------------------------------|--------|----------------------------------------------------------------------------------------------------|
|                                                                                                    |                                   |        |                                                                                                    |
|                                                                                                    |                                   | ر<br>م | Profielfoto                                                                                                    |
|                                                                                                    |                                   | ~      |                                                                                                    |
|                                                                                                    |                                   |        | Foto toevoegen<br>Voeg een profielfoto toe door op de knop 'Bestand kiezen' te klikken. Selecteer vervolgens op de eigen<br>computer een fotobestand en sla de foto op.<br>De foto wordt nu in het linkervlak getoond. In het kleinere vlak rechts ziet u een weergave van hoe het<br>beeld op de server wordt opgeslagen.                                                                                                    |
|                                                                                                    |                                   |        | Weergave aanpassen<br>Beweeg de muis naar de linkerbovenhoek van de foto die u heeft toegevoegd.<br>Houd de linkermuisknop ingedrukt en sleep de muis rechts naar beneden om zo een vierkant te vormen.<br>Het beeld dat op de server komt te staan ziet u rechts in het juiste formaat verschijnen.<br>Het gevormde vierkantje in uw (linker)foto evenals de randen ervan kunt u verplaatsen door deze te<br>verslepen. Speel een beetje met de randen en de grootte, totdat u een geschikt beeld hebt gecreëerd om<br>op te kunnen slaan. Sla daarna op door op 'Foto opslaan' te klikken. |
| Aantekeningen<br>Doelstelling van het traject:<br>Meer mijzelf kunnen zijn, ook in moeilijke omstandigheden. |                                   |        |                                                                                                    |
|                                                                                                    |                                   |        | Bladeren Geen bestand geselecteerd.                                                                                                    |
|                                                                                                    |                                   |        |                                                                                                    |

#### Het persoonlijk account, Je Primaire emailadres

| Adres                                                            |        | Optionele (begeleiding gerelateerde) gegevens |
|------------------------------------------------------------------|--------|-----------------------------------------------|
| Straatnaam                                                       |        | Soort adres                                   |
| postbus 2597                                                     | Nummer | Gemeentelijke Basis Administratie             |
|                                                                  |        | Leefeenheid                                   |
| Adres toevoeging                                                 |        | Nog geen keuze gemaakt                        |
|                                                                  |        |                                               |
| Postcode Woonplaats                                              |        |                                               |
| 2002RB Haarlem                                                   |        |                                               |
| Het <b>Primaire emailadres</b> wordt                             |        |                                               |
| gebruikt als inlognaam en om berichten naar toe te laten sturen. |        |                                               |
| Je kunt er voor kiezen berichten                                 |        |                                               |
| <b>E-mail</b> naar je secundaire emailadres te laten sturen.     |        | J Telefoon                                    |
| Primair emailadres                                               |        | Telefoon privé                                |
| info@impr0ve.com                                                 | 1      | 020-1234567                                   |
| Secundair emailadree                                             |        | Mobiel                                        |
| ianvandestarre@feestiemee.nl                                     |        | 0633901161                                    |
|                                                                  |        | ▲                                             |
| Stuur berichten naar                                             |        |                                               |
| Primair emailadres                                               | •      | Telefoon zakelijk                             |
|                                                                  |        |                                               |
|                                                                  |        |                                               |
|                                                                  |        |                                               |

#### Het persoonlijk account, extra beveiliging

| Account beheer                 |                     | Stap 1. Klik, om een extra beveiliging middels een pincode in te voeren op de button PINCODE AANPASSEN.               |
|--------------------------------|---------------------|----------------------------------------------------------------------------------------------------|
| WACHTWOORD WIJZIGEN            |                     | Extra beveiligd inloggen  PINCODE AANPASSEN PINCODE VERWIJDEREN                                                       |
|                                |                     | GOOGLE 2-FACTOR AUTHENTICATION INSTELLEN                                                                              |
| Datum waarop dit account is aa | ngemaakt            | V Ik wil een Professional profiel aanmaken 🔹                                                                          |
| 04-07-2001                     |                     | Blokkeer mijn account voor mij onbekende gebruikers                                                                   |
| Mijn ID-nummer is              |                     |                                                                                                    |
| Account verwijderen            |                     |                                                                                                    |
|                                |                     | Account                                                                                                    |
|                                | UpGuide             | ×                                                                                                    |
| Functie / Beroep               | Wachtwoord          | Stap 2. Voer hier je wachtwoord in<br>en daarna een pincode van minimaal<br>4 (of 6) cijfers. Klik dan op 'Instellen' |
|                                | Pincode (1 cijfere) | - (or of official trint darr op insteller).                                                                           |

Annuleren Instellen

Account beheer

Extra beveiligd inloggen 🔒

PINCODE VERWIJDEREN

# Het persoonlijk account, extra beveiliging

| Account beheer                         |                                                                                                    |              |                              |                           |                     |
|----------------------------------------|----------------------------------------------------------------------------------------------------|--------------|------------------------------|---------------------------|---------------------|
| WACHTWOORD WIJZIGEN                    | Maak je liever gebruik van<br>Google Authenticator?<br>Kijk dan dit (Engelstalige)<br><u>Youtube filmpje</u> voor verder<br>instructies. | Ext          | GOOGLE 2-FACTOR AUTHENTI     | PINCODE AANPASSEN         | PINCODE VERWIJDEREN |
| Datum waarop dit account is aangemaakt |                                                                                                    | $\checkmark$ | lk wil een Professional prof | iel aanmaken 🕚            |                     |
| 04-07-2001                             |                                                                                                    |              | Blokkeer miin account voor   | mii onbekende gebruikers  | Ð                   |
| Mijn ID-nummer is                      |                                                                                                    |              | blokkeel mijn account voor   | Thij onbekende gebruikers | -                   |
| K00001                                 |                                                                                                    | $\checkmark$ | Ik sta open voor anonieme    | feedback 🕚                |                     |
| Account verwijderen                    |                                                                                                    |              |                              |                           |                     |

# Het persoonlijk account, instellingen

| Professioneel                                                                                                    |                                                                                                    |
|----------------------------------------------------------------------------------------------------|----------------------------------------------------------------------------------------------------|
| Functie / Beroep                                                                                                    |                                                                                                    |
| directeur                                                                                                    | ✓ Titel                                                                                                    |
| Account beheer                                                                                                    | Professionals, die UpGuide voor hun praktijk willen<br>inzetten, voegen door het vinkje aan te zetten een<br>tabblad ' <b>Professional profiel</b> ' aan hun Account toe.<br>Met ' <b>Blokkeer mijn account</b> ' is het mogelijk je<br>account te verbergen voor andere UpGuide<br>gebruikers waarmee je geen relatie hebt. |
| Datum waarop dit account is aangemaakt                                                                                                    | Ik wil graag een Professional licentie (1)                                                                                                    |
| 26-12-2006                                                                                                    | Blokkeer mijn account voor mij onbekende gebruikers                                                                                                    |
| K00006                                                                                                    | Ik sta open voor anonieme feedback                                                                                                    |
| Account verwijderen<br>Account verwijderen<br>Je kunt altijd verwijderen.<br>Daarna is echter ook al je<br>communicatie uit het<br>systeem verdwenen! |                                                                                                    |
|                                                                                                    | N.B. Vergeet niet op te slaan. PERSOONSGEGEVENS OPSLAAN                                                                                                    |

# De Organisatie

Onder het tabblad '**Organisaties**' in je profielpagina kun je organisaties waar je als directeur, als werk-nemer, student of bijvoorbeeld als leverancier aan bent verbonden, aan je account koppelen.

Controleer eerst of de organisatie reeds aan het UpGuide netwerk is verbonden. Klik hiervoor op:

**ORGANISATIE SELECTEREN** 

Komt de organisatie nog niet in de lijst met organisaties voor, voer dan een nieuwe organisatie in. Klik hiervoor op:

NIEUWE ORGANISATIE TOEVOEGEN

Van alle organisaties waar je aan bent verbonden dien je er altijd één als je 'primaire organisatie' te selecteren, bijvoorbeeld je eigen bedrijf of je werkgever.

Je primaire organisatie kun je wijzigen met de button:

Primaire organisatie wijzigen

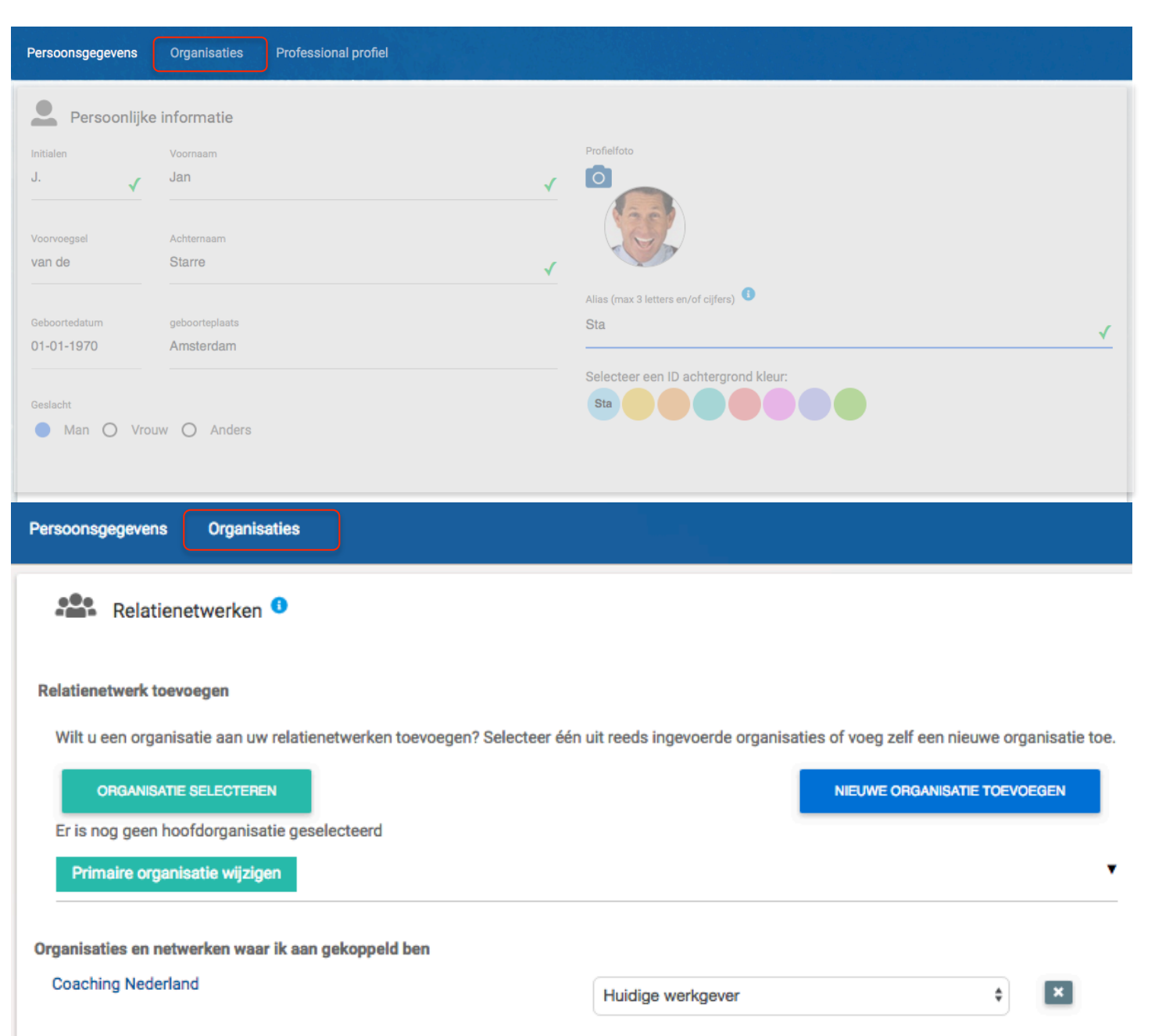

#### De 'Instellingen' in het persoonlijk account

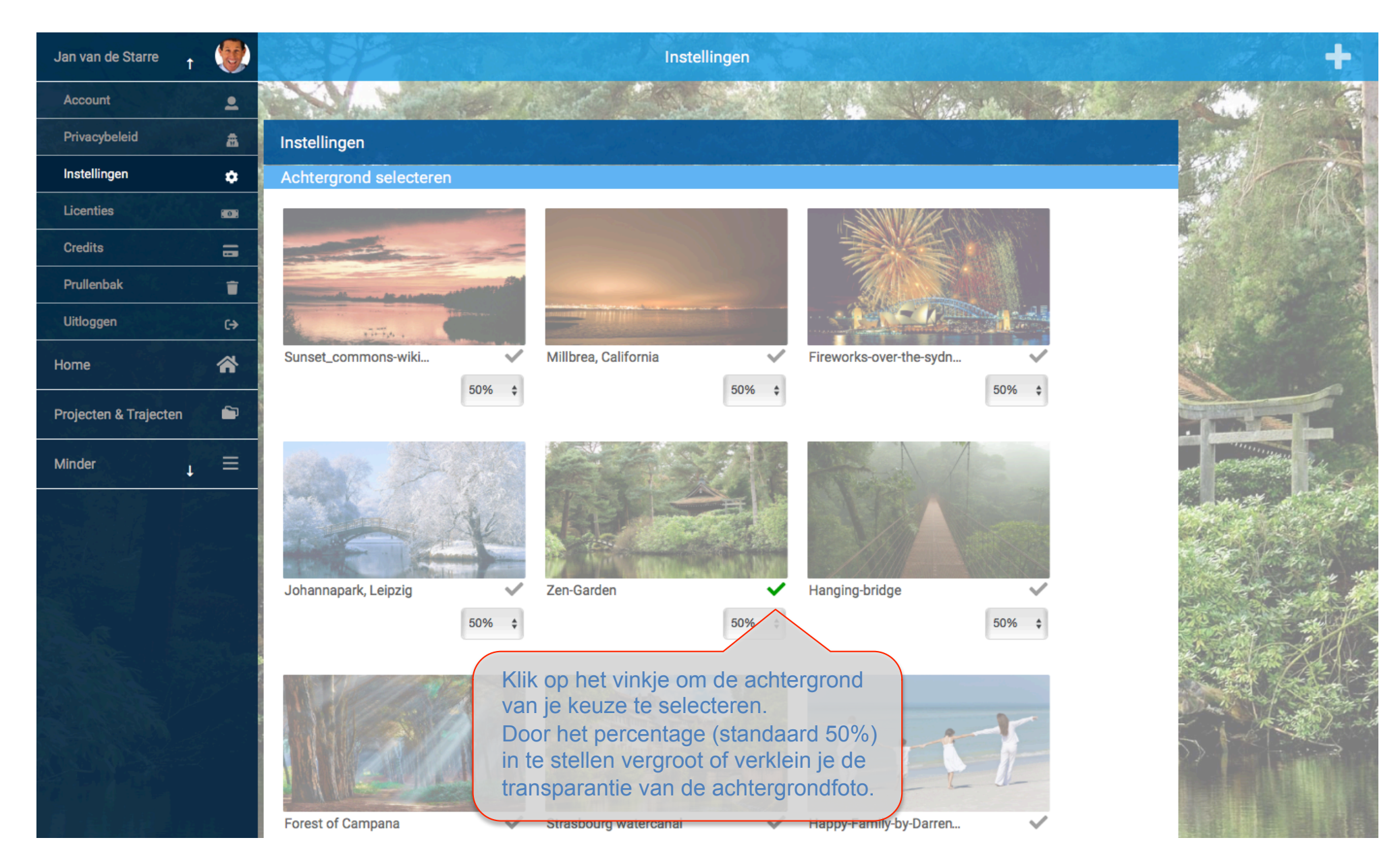

#### **De Prullenbak**

In de prullenbak vind je de Acties, Logboekaantekeningen, Berichten en dergelijke terug die je eerder hebt verwijderd. Via deze Prullenbak kun je ze definitief uit de database verwijderen of eventueel nog terugzetten.

|         | Prullenbak      |                 |                        |  |             |                                          |
|---------|-----------------|-----------------|------------------------|--|-------------|------------------------------------------|
| *       |                 |                 |                        |  |             |                                          |
|         |                 | Prullenbak      |                        |  | Acties      | 12.1                                     |
| ≡       |                 |                 |                        |  | Logboek     |                                          |
|         | Call the follow | Publicatiedatum | Onderwerp/omschrijving |  | Berichten   |                                          |
|         | 2.3.            | 24 aug. 2017    |                        |  | Formulieren | and sells                                |
|         |                 |                 |                        |  | Documenten  | in the                                   |
|         | an martine      | 24 aug. 2017    |                        |  | Blogposts   |                                          |
|         | · ····          |                 |                        |  | Questions   | 1. 1. 1. 1. 1. 1. 1. 1. 1. 1. 1. 1. 1. 1 |
|         |                 |                 |                        |  |             | Cherry Star                              |
|         |                 |                 |                        |  |             |                                          |
| 30.06.5 | St              |                 |                        |  |             |                                          |

Zodra je een type document hebt geselecteerd (zoals hier de 'Acties') vind je een overzicht van de verwijderde items. Een klik op het 'terug' icoontje zet het item terug. Een klik op het **x** icoontje verwijdert het document definitief.

| Prullenbak      |                        | Acties        |  |  |
|-----------------|------------------------|---------------|--|--|
| Publicatiedatum | Onderwerp/omschrijving | Projectnummer |  |  |
| 24 aug. 2017    |                        | R ×           |  |  |
|                 |                        |               |  |  |

24 aug 2017